## SwcImportExport

Con SWC701 è possibile esportare ed importare degli impianti dal vostro database in modo da tenere aggiornati più Pc non in rete o non facente capo allo stesso DataBase. Il caso più comune potrebbe essere quello del gestore che crea e gestisce i vari impianti sui suoi Pc locali e poi esporta impianto per impianto e li importa nei Pc del comune o della regione che ne deve monitorare stati e misure.

E' inoltre possibile esportare la libreria dei dettagli e degli annunci vocali registrati.

**N.B.** le versioni di SWC da cui si esporta/importa devono essere le stesse o, caso limite, la versione su cui si importa superiore a quella da cui si esporta.

|   |   |   |   |   | · P |   |   |   |   |   |   |   | -1 |   |   |   |   |   |   |   |   |   |   |   |   |   |   |   |   |   |   |   |   |   |   |   |   |   |   |   |   |     |  |
|---|---|---|---|---|-----|---|---|---|---|---|---|---|----|---|---|---|---|---|---|---|---|---|---|---|---|---|---|---|---|---|---|---|---|---|---|---|---|---|---|---|---|-----|--|
| • | ٠ | ٠ | ٠ | ٠ | ٠   | ٠ | ٠ | ٠ | ٠ | ٠ | ٠ | ٠ | ٠  | ٠ | ٠ | ٠ | ٠ | ٠ | ٠ | ٠ | ٠ | ٠ | ٠ | ٠ | ٠ | ٠ | ٠ | ٠ | ٠ | • | • | ٠ | ٠ | ٠ | ٠ | ٠ | ٠ | ٠ | ٠ | ٠ | • | • • |  |

Una volta aperto il programma Import/Export (che trovate su Avvio>Programmi>Coster>SWC701), vi si presenterà questa mashera da dove poter scegliere che operazione si desidera fare.

| SwcImportExport               |              |            |            |             |        | × |  |  |  |  |
|-------------------------------|--------------|------------|------------|-------------|--------|---|--|--|--|--|
| Base dati sorgente            |              |            |            |             |        |   |  |  |  |  |
|                               | Microsoft.Je | COLEDB.4.0 |            |             |        |   |  |  |  |  |
| F:\SW/C701\Database           |              |            |            |             |        |   |  |  |  |  |
|                               |              |            |            |             |        |   |  |  |  |  |
| Esporta                       |              | Importa    |            |             |        |   |  |  |  |  |
| Esporta impianto              |              |            |            |             |        |   |  |  |  |  |
|                               |              |            | Importa da | ati di SWC7 | 01     | ] |  |  |  |  |
| Esporta libreria dei dettagli |              |            |            |             |        |   |  |  |  |  |
|                               |              |            |            |             |        |   |  |  |  |  |
|                               |              |            |            |             | Chiudi |   |  |  |  |  |

Esporta impianto: consente di esportare un impianto presente nei vostri database.

Esporta dettagli: consente di esportare i dettagli precedentemente preparati e/o i messaggi vocali registrati tramite il software.

Importa dati di SWC701: permette di importare gli impianti precedentemente esportati e/o i dettagli.

Adesso procederemo ad analizzare tutti e tre i casi.

## 1. Esporta impianto

Una volta scelto Esporta Impianto bisogna scegliere quale impianto esportare e cosa esportare tra le varie scelte che ci vengono proposte.

2

| Ð | SwcIm                                                                                                | portExport                        |      |                                            | _ 🗆 X |  |  |  |  |  |
|---|----------------------------------------------------------------------------------------------------|-----------------------------------|------|--------------------------------------------|-------|--|--|--|--|--|
| E | Esporta                                                                                              | i Impianto                        |      |                                            |       |  |  |  |  |  |
|   | Selezio                                                                                              | nare l'impianto da espor<br>Cerca | tare | Selezionare cosa esportare dell'impiar     | nto   |  |  |  |  |  |
|   | Numero<br>impianto                                                                                   | Nome impianto                     | -    | Anagrafica impianto                        | Si    |  |  |  |  |  |
|   | 103                                                                                                  | UTA BOWLING                       |      | Rilancio allarmi<br>Obierrete esternetiche | No    |  |  |  |  |  |
|   | 104                                                                                                  | UTA PUB                           |      | Chiamate automatiche                       | No    |  |  |  |  |  |
|   | 105                                                                                                  | UTA SLOTMACHINE                   |      | Dettagli delle apparecchiature             | Si    |  |  |  |  |  |
|   | 106                                                                                                  | UTA FUMATORI                      |      | Sinottici                                  | No    |  |  |  |  |  |
|   | 107                                                                                                  | UTA GALLERIA 1°P.                 |      | Storici                                    | No    |  |  |  |  |  |
|   | 108                                                                                                  | UTA GALLERIA P. TERRA             |      |                                            |       |  |  |  |  |  |
|   | 109                                                                                                  | UTA VIDEOGIOCHI                   |      |                                            |       |  |  |  |  |  |
|   | 110                                                                                                  | UTA BILIARDI                      |      |                                            |       |  |  |  |  |  |
|   | 111                                                                                                  | ALLARMI                           | -    |                                            |       |  |  |  |  |  |
|   | File di destinazione dati da esportare<br>F:\SWC701\DataFile\SWCIEImpianto_n104_UTAPUB_050509_102040 |                                   |      |                                            |       |  |  |  |  |  |
|   | Esp                                                                                                  | oorta.                            |      | Chiu                                       | ıdi   |  |  |  |  |  |

Una volta cliccato sul numero dell'impianto che si vuole esportare ci viene data la possibilità di scegliere nello specifico cosa ci interessa di quell'impianto tra tutte le possibilità proposte a destra. Ovvio che alcuni dati siano obbligatori (quelli in grigio) e che altri siano logicamente importanti ma, per esempio, storici, rilanci e chiamate automatiche possono essere eventualmente esclusi per avere un file esportato più leggero ed una procedura molto più veloce. Comunque sia (tranne le scelte in grigio che sono obbligatorie) si può liberamente decidere di selezionare o deselezionare tutto.

Nel caso in cui ci venga chiesto di esportare anche gli storici abbiamo tre opportunità di scelta su come esportarli:

- tutti
- gli ultimi "X" storici
- dal giorno "X" al giorno "X".

| 📆 SwcIm                 | portExport                                                                                           |   |                                           |  |  |  |  |  |  |  |  |
|-------------------------|----------------------------------------------------------------------------------------------------|---|-------------------------------------------|--|--|--|--|--|--|--|--|
| Esporta                 | a Impianto                                                                                           |   |                                           |  |  |  |  |  |  |  |  |
| Selezio                 | Selezionare l'impianto da esportare                                                                  |   |                                           |  |  |  |  |  |  |  |  |
|                         | Cerca                                                                                                |   | Selezionare cosa esportare dell'implanto  |  |  |  |  |  |  |  |  |
| Numero<br>impianto      | Nome impianto                                                                                        |   | Anagrafica impianto Si                    |  |  |  |  |  |  |  |  |
| 103                     | UTA BOWLING                                                                                          |   | Rilancio allarmi No                       |  |  |  |  |  |  |  |  |
| 104                     | UTA PUB                                                                                              |   | Apperoschieture impiento                  |  |  |  |  |  |  |  |  |
| 105                     | UTA SLOTMACHINE                                                                                      |   | Dettagli delle apparecchiature            |  |  |  |  |  |  |  |  |
| 106                     | UTA FUMATORI                                                                                         |   | Sinottici                                 |  |  |  |  |  |  |  |  |
| 107                     | UTA GALLERIA 1°P.                                                                                    |   | Storici Si                                |  |  |  |  |  |  |  |  |
| 108                     | UTA GALLERIA P.TERRA                                                                                 |   |                                           |  |  |  |  |  |  |  |  |
| 109                     | UTA VIDEOGIOCHI                                                                                      | 1 |                                           |  |  |  |  |  |  |  |  |
| 110                     | UTA BILIARDI                                                                                         |   | ULTIMI STORICI                            |  |  |  |  |  |  |  |  |
| 111                     | ALLARMI                                                                                              | - | TUTTI GLI STORICI<br>DAL GIORNO AL GIORNO |  |  |  |  |  |  |  |  |
|                         |                                                                                                    |   | ULTIMI STORICI                            |  |  |  |  |  |  |  |  |
| File di dest<br>F:\SWC7 | File di destinazione dati da esportare<br>F:\SWC701\DataFile\SWCIEImpianto_n104_UTAPUB_050509_102040 |   |                                           |  |  |  |  |  |  |  |  |
| Esp                     | porta                                                                                                |   | Chiudi                                    |  |  |  |  |  |  |  |  |

3

Ed ecco un dettaglio nel caso si sia scelto di esportare i dati tra due date specifiche.

| DAL GIORNO AL GIORNO |            | • |
|----------------------|------------|---|
| dal giorno           | 02/02/2005 | • |
| al giorno            | 09/05/2005 | • |

Scelto quale impianto esportare e cosa esportare manca solamente di salvare il file d'esportazione in una cartella specifica. Di default il programma ci da' una sottocartella della directory SWC701 ma abbiamo la possibilità di sceglierla liberamente cliccando sui tre puntini in basso a destra.

| SwcImport                                                     | Export                                                             |                                                                                                    |                       |              |             |               |
|---------------------------------------------------------------|--------------------------------------------------------------------|----------------------------------------------------------------------------------------------------|-----------------------|--------------|-------------|---------------|
| rcImportExpor                                                 | t - Selezionare                                                    | il file di destinazione                                                                                                  | e                     |              |             | ? ×           |
| Salva jn:                                                     | 🔁 DataFile                                                         |                                                                                                    | •                     | + 🗈 💣        | <b>*</b>    |               |
| Cronologia<br>Cronologia<br>Desktop<br>Documenti<br>Documenti | BackupSWC7<br>BackupSWC7<br>BackupSwcD<br>BackupSwcD<br>BackupSwcD | 701Db_v0932130_New<br>701Db_v0932130_Old<br>ataFile_v0922100<br>ataFile_v0932130<br>ataFile_v0942170<br>ataFile_v0952185 |                       |              |             |               |
|                                                               | <u>N</u> ome file:                                                 | SWCIEImpianto_n104                                                                                                    | _UTAPUB_050           | 509_102040   | •           | <u>S</u> alva |
| Risorse di rete                                               | Sal <u>v</u> a come:                                               | *.mdb                                                                                                    |                       |              | -           | Annulla       |
| ile di destinazione<br>∿\SWC701\Da                            | e dati da esportare<br>ttaFile\SWCIE                               | mpianto_n104_UT.                                                                                                    | al gior<br>APUB_05050 | no 09/05/200 | )5 <b>-</b> |               |
| Esporta                                                       |                                                                    |                                                                                                    |                       |              | Chiud       | li IIP        |

Il nome del file salvato è così composto:

dicitura fissa\_numero dell'impianto\_descrizione impianto\_annomesegiorrno\_oraminutisecondi

A questo punto possiamo cliccare in basso a sinistra su Esporta ed attendere che il software faccia le operazioni necessarie.

**N.B.** è possibile nel caso in cui ci siano molte apparecchiature con tanti storici, dettagli e/o sinottici che l'operazione duri diversi minuti: non toccare nulla fino al termine dell'operazione! Questo per evitare che il file dell'esportazione si possa danneggiare rendendolo inutilizzabile.

Terminata la procedura apparirà la scritta Operazione terminata. A questo punto si può procedere ad esportare un'altro impianto o uscire cliccando su "Chiudi".

| AL                                                            | LAKMI        | -       |                   |   |  |  |  |  |  |  |
|---------------------------------------------------------------|--------------|---------|-------------------|---|--|--|--|--|--|--|
| inazione dati                                                 | da esportare |         |                   |   |  |  |  |  |  |  |
| ments and Settings\dariata.COSTER-MI\Desktop\SWClEImpianto_n1 |              |         |                   |   |  |  |  |  |  |  |
| orta                                                          | E            | isporta | azione terminata. | C |  |  |  |  |  |  |

## 2. Esporta libreria dei dettagli

Come dice il nome stesso questa funzione serve per esportare i dettagli inseriti per le apparecchiature da un Pc ad un altro (ovviamente con entrambi installata la medesima versione di SWC701 o, al limite, superiore sul Pc di destinazione) ed eventualmente anche i messaggi vocali registrati per i rilanci. E' quindi fattibile creare una libreria completa su un unico Pc e poi "passarla" su altri computer che non condividono i database.

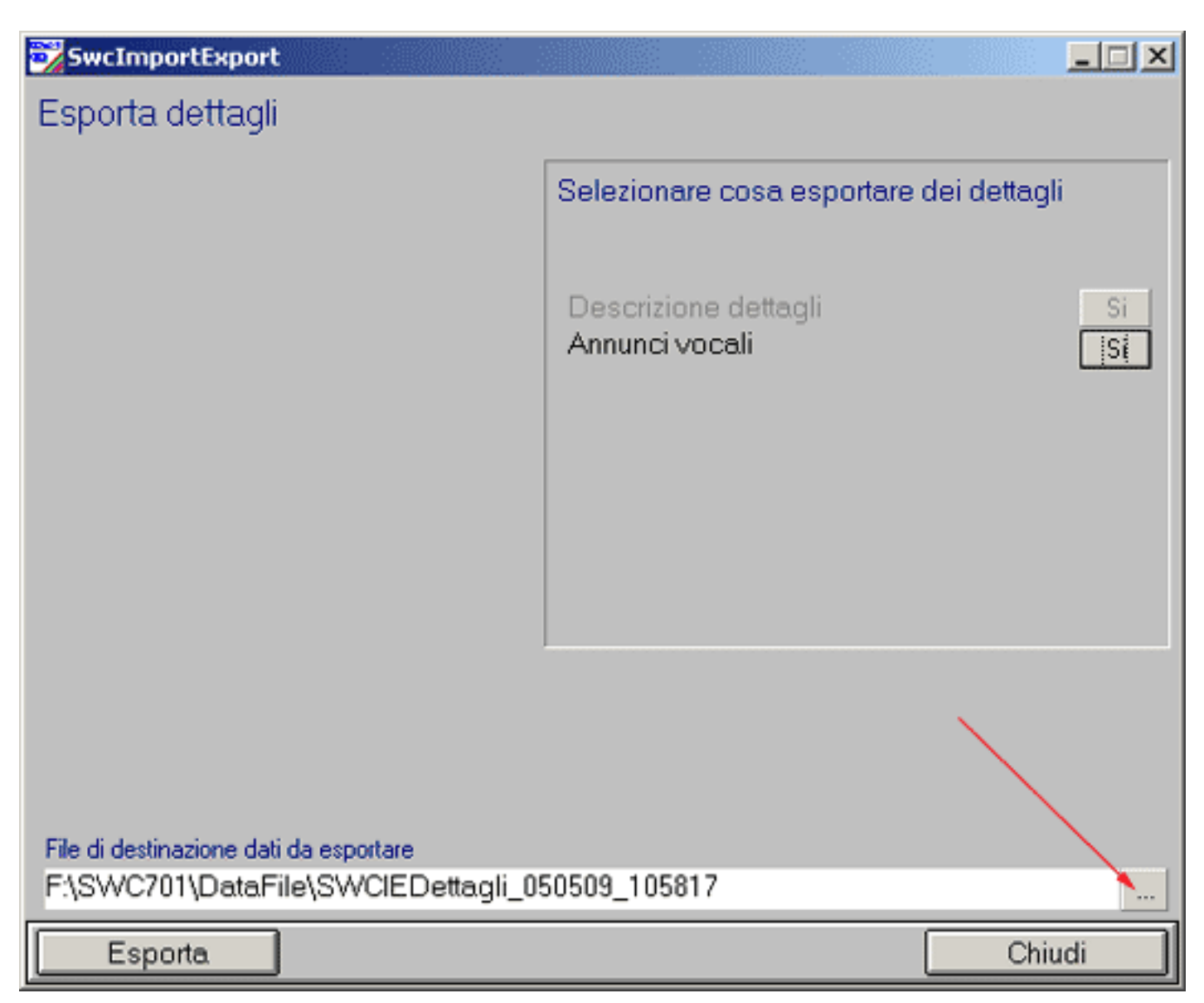

Una volta scelto se esportare anche gli annunci vocali scegliere la cartella di destinazione e quindi cliccare su Esporta.

Scegliendo questa funzione si entra in una schermata dalla quale, come prima operazione, bisogna selezionare il file da importare.

6

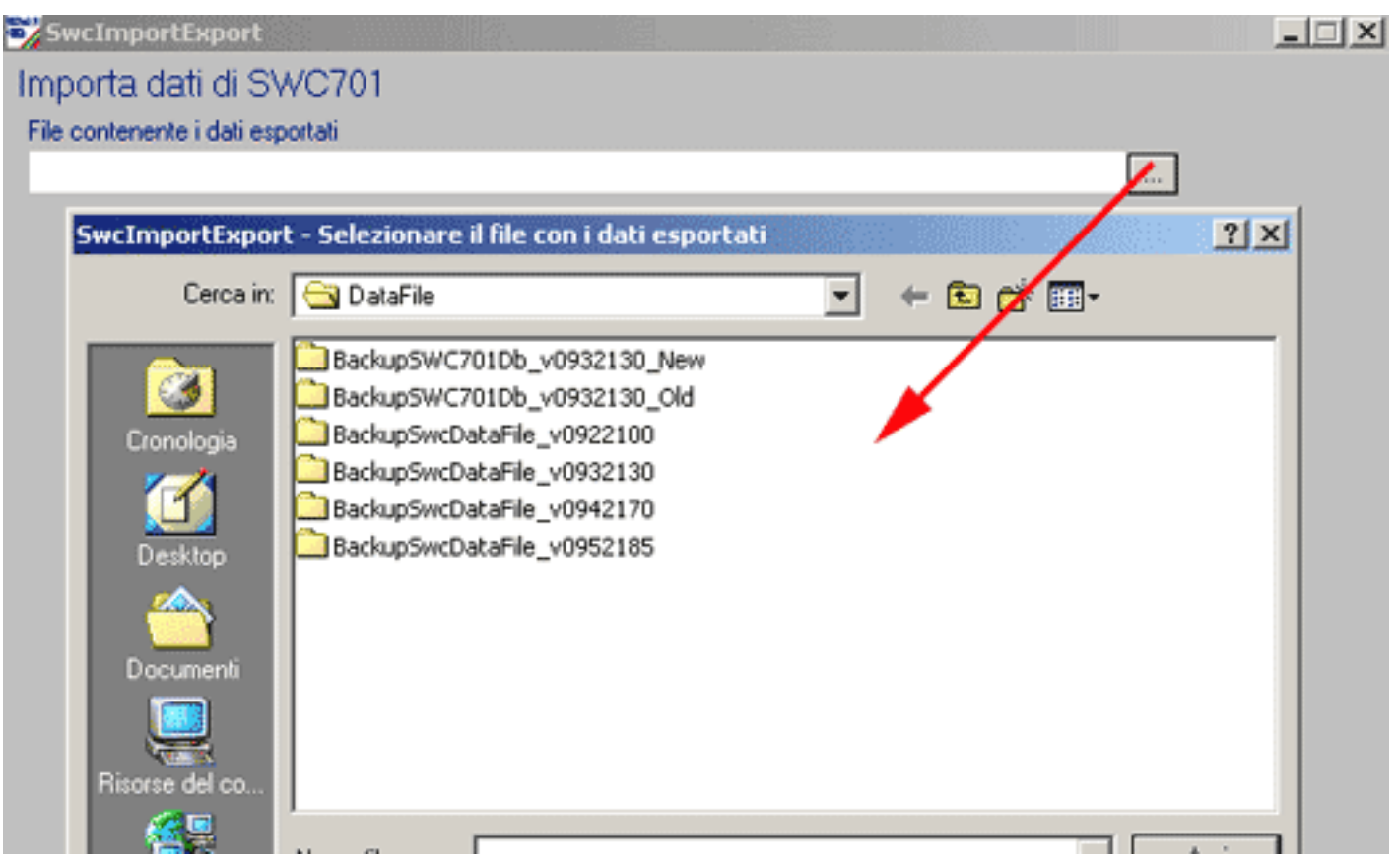

Scelto il file da importare (che può essere un impianto oppure una libreria di dettagli) si passa alla selezione di quali dati importare e nel caso degli impianti come e dove importarli.

| SwcImportExport                              |             |              |              |              |    | <u>_                                    </u> |
|----------------------------------------------|-------------|--------------|--------------|--------------|----|----------------------------------------------|
| Importa dati di SWC701                       |             |              |              |              |    |                                              |
| File contenente i dati esportati             | to COSTED A | (ND colders) | SWOElennia   | unte un104 l | 17 |                                              |
| C.(Documents and Settings/dans               | Na.COSTER-N | MDeskipp     | /244CIEImpia | 11104_C      |    |                                              |
| Anagrafica                                   | Indirizzo   |              |              | Comune       |    | *                                            |
| 104 UTA PUB                                  |             |              | Chiave       | Categoria    |    | •                                            |
| Riferimento                                  |             |              |              | Tipologia    |    | •                                            |
| C<-BUS                                       |             |              |              |              |    |                                              |
| Importare l'impianto                         |             |              |              |              |    |                                              |
| SU NUOVO IMPIANTO                            |             |              |              |              |    |                                              |
| SU IMPIANTI CON CODICE UGUALE                |             |              |              |              |    |                                              |
| SU QUALSIASI IMPIANTO                        |             |              |              |              |    |                                              |
| Numero e descrizione impianto<br>120 UTA PUB |             |              |              |              |    |                                              |

E' possibile importare l'impianto:

- su un altro con lo stesso numero identificativo (codice uguale) sovrascrivendo i dati
- su di un nuovo impianto e verrà assegnato automaticamente il primo codice disponibile
- su qualsiasi impianto ed a quel punto si sceglierà su quale impianto sovrascrivere l'importazione.

7

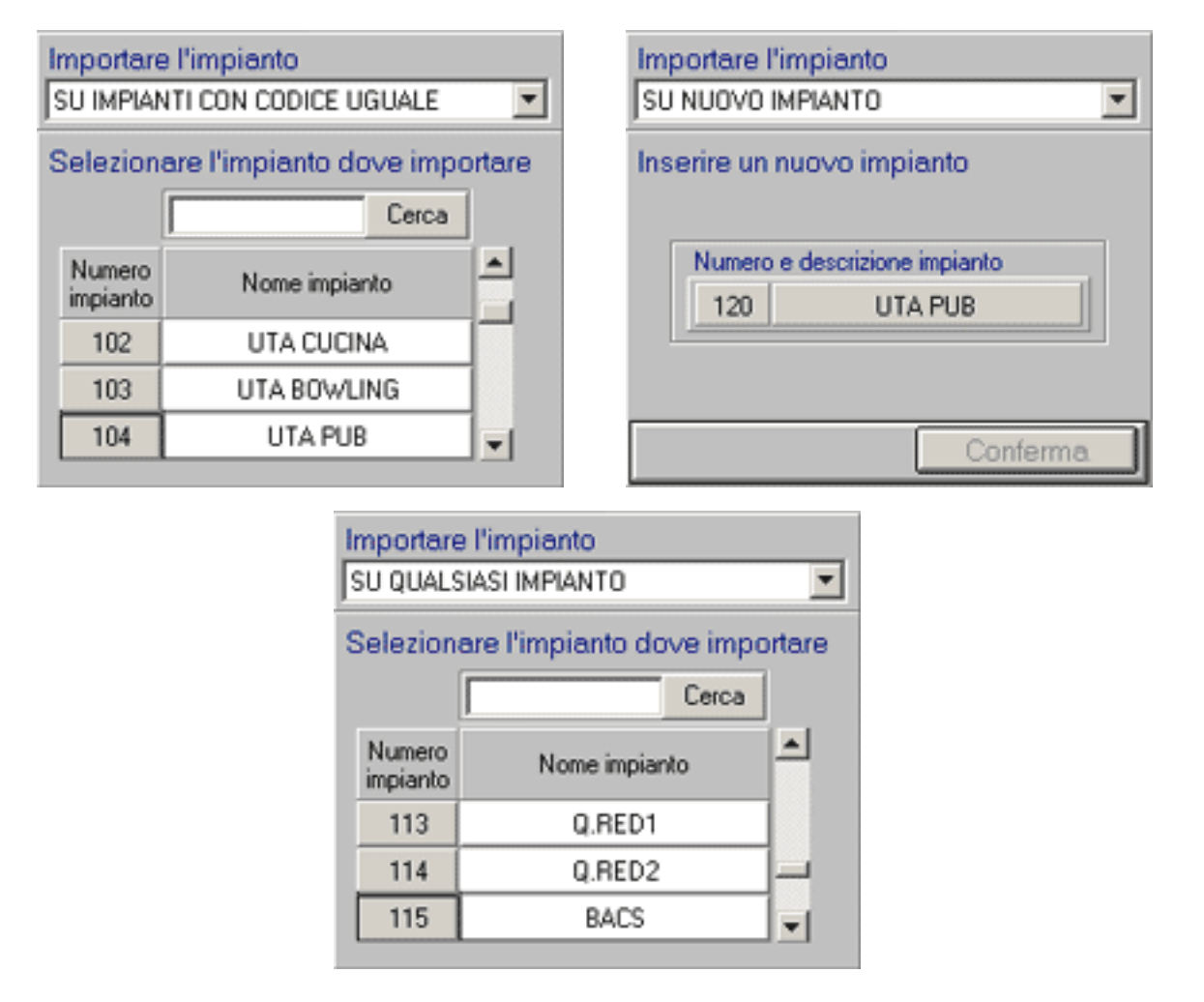

Scelto dove importare l'impianto si dovrà procedere alla scelta di cosa importare tra le scelte che ci sono rese disponibili sulla destra:

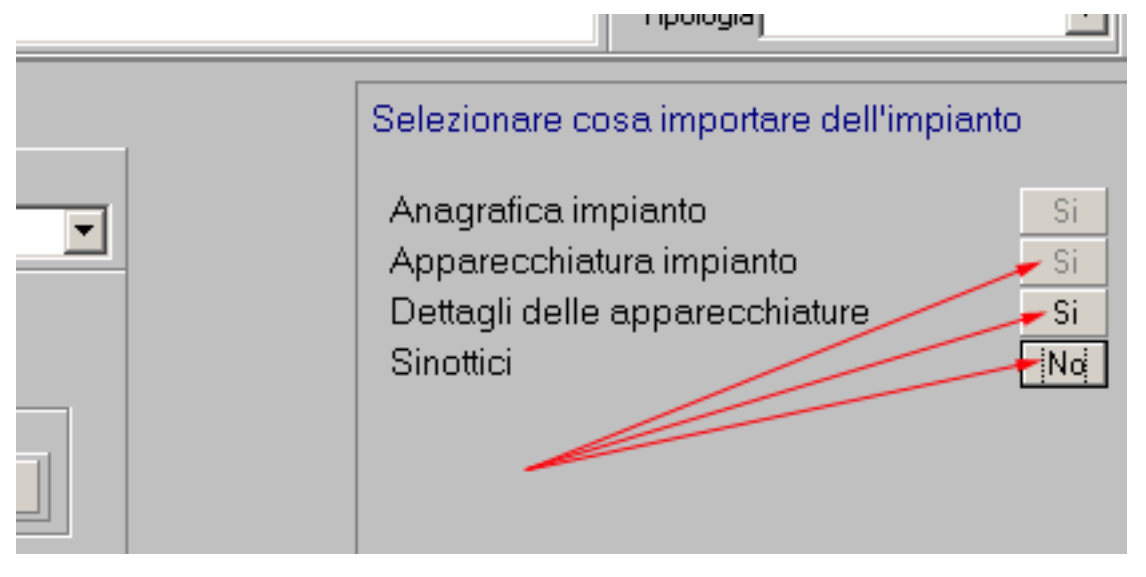

Tutti i dati tranne quello dell'anagrafico che è obbligatoriamente selezionato su Sì sono liberamente selezionabili.